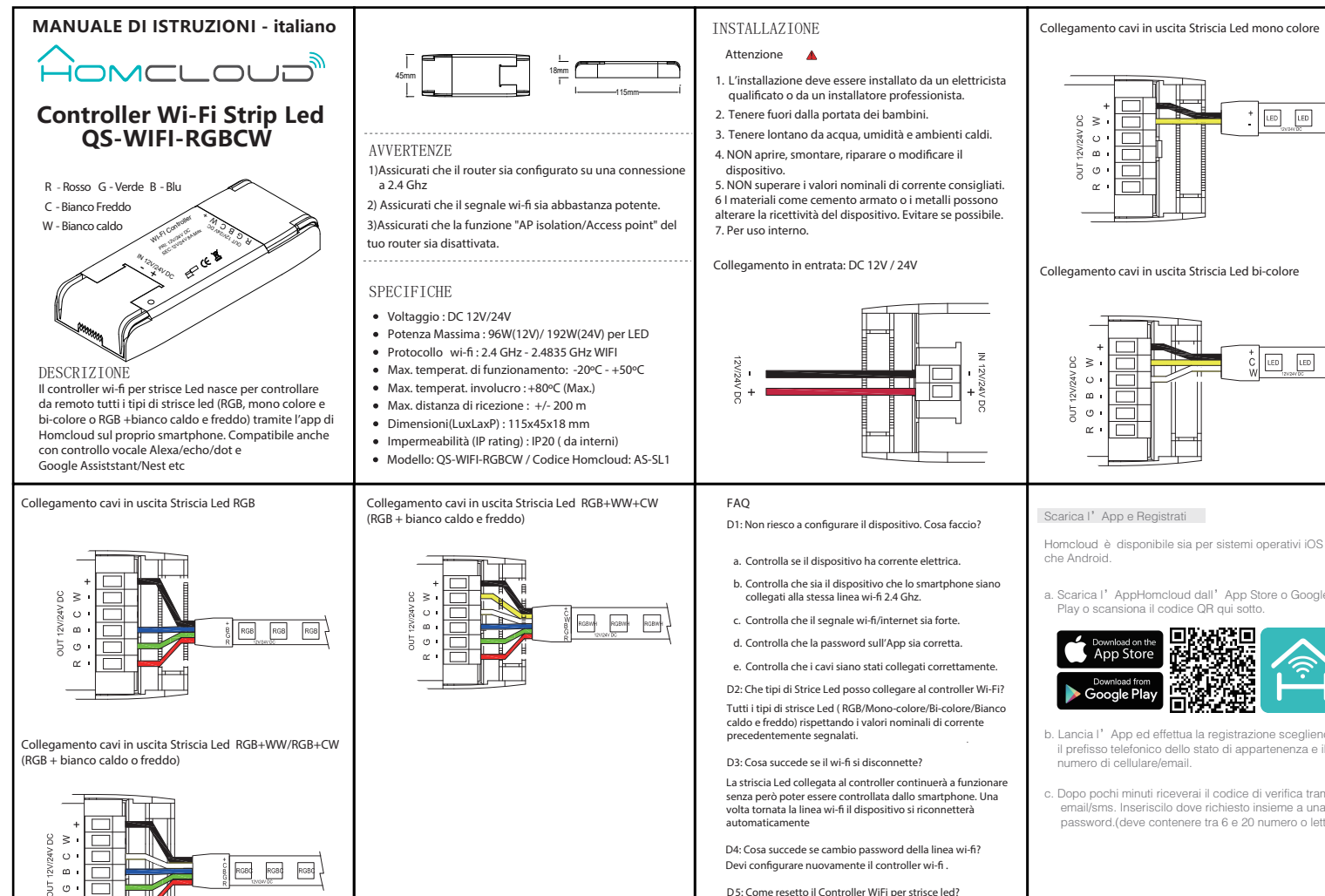

с

Tieni premuto il bottone presente sopra il controller wi-fi per alemno 10 secondi finchè la striscia led collegata lampeggia velocemente.

a. Scarica I' AppHomcloud dall' App Store o Google Play o scansiona il codice QR qui sotto.

LED LED

LED

LED

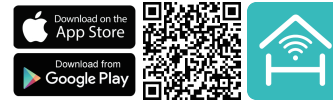

- b. Lancia l' App ed effettua la registrazione scegliendo il prefisso telefonico dello stato di appartenenza e il
- c. Dopo pochi minuti riceverai il codice di verifica tramite email/sms. Inseriscilo dove richiesto insieme a una password.(deve contenere tra 6 e 20 numero o lettere)

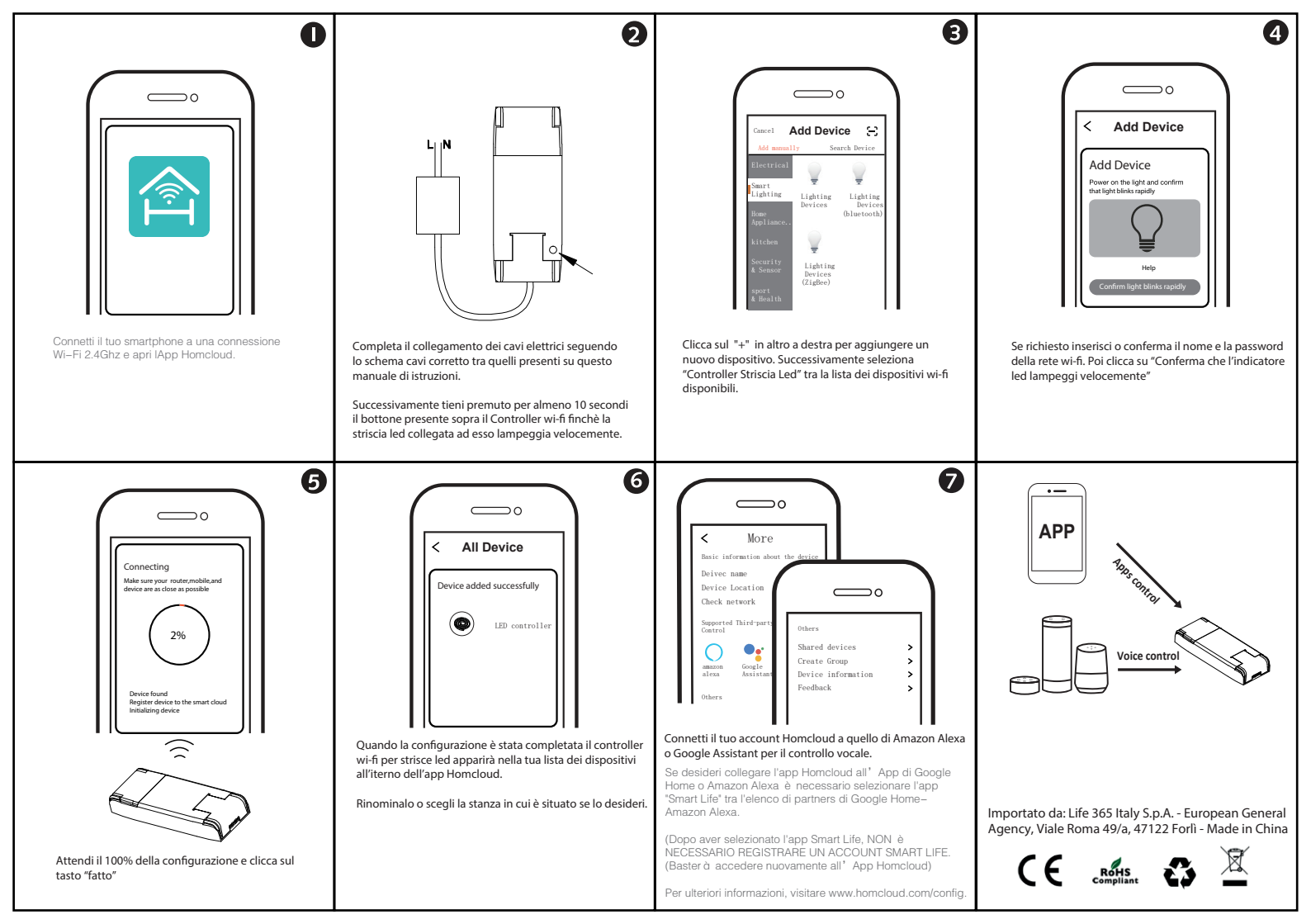